## Instructions for Accessing Qualtrics Support:

As of May 13, 2019 all Qualtrics users will need to login to the Qualtrics Support Center when submitting a Support Ticket. When prompted to login, select "Sign on with SSO" (Step 1) and enter the Organization ID: "xavier" (Step 2), then continue to sign in with your Xavier username (not full email address) and password (Step 3). When prompted for more details, select "I have a different support request" and "Survey Platform" as the survey platform we're using (Step 4).

|                                   | qualtrics. <sup>xm</sup>                                    |
|-----------------------------------|-------------------------------------------------------------|
|                                   | Username                                                    |
|                                   | Password                                                    |
|                                   | Sign In                                                     |
| Forgot y<br>Sign in v<br>Can't lo | your password?<br>with SSO<br>gin or don't have an account? |

Step 2:

| qualtrics. <sup>XM</sup>              |               |                 |  |  |  |
|---------------------------------------|---------------|-----------------|--|--|--|
|                                       | xavier        |                 |  |  |  |
| https://organization-id.qualtrics.com |               |                 |  |  |  |
| Continue                              |               |                 |  |  |  |
| Sign in v                             | with a userna | me and password |  |  |  |

| Step 3:                                         |  |  |  |  |  |
|-------------------------------------------------|--|--|--|--|--|
| qualtrics. <sup>xm</sup>                        |  |  |  |  |  |
| Organization ID: xavier                         |  |  |  |  |  |
| Please sign in with your organizational account |  |  |  |  |  |
| Lisername                                       |  |  |  |  |  |
|                                                 |  |  |  |  |  |
| Password                                        |  |  |  |  |  |
| Password Sign In                                |  |  |  |  |  |

## Step 4:

What is your support request about?

| Billing / Sales<br>question                 | Access to a feature  | Deleting my account           | Recovering a deleted survey        | Changing survey<br>ownership           |
|---------------------------------------------|----------------------|-------------------------------|------------------------------------|----------------------------------------|
| Survey taking<br>experience (no<br>account) | Upgrading my account | Adjusting account permissions | Updating my account<br>information | l have a different<br>support request. |
| What Qualtrics produ                        | ct are you using?    | I'm not sure what prod        | duct I'm using                     |                                        |